## Инструкция по настройке телевизоров Thomson

Не помогло?

Шаг №1. Фото пульта от телевизора, на котором будет производиться настройка.

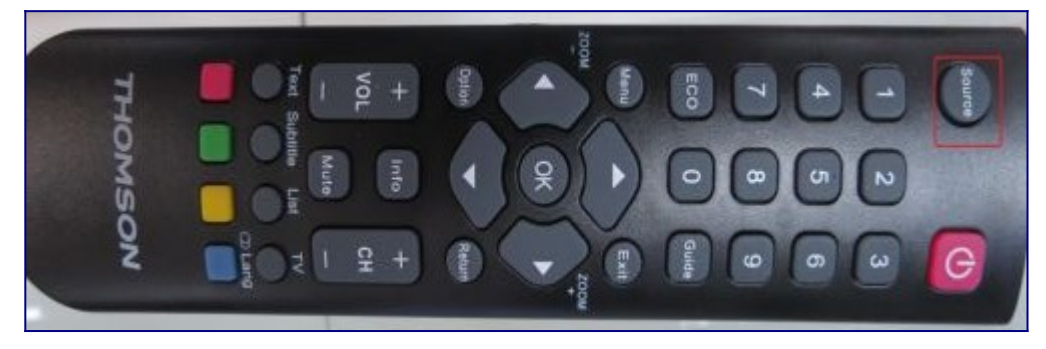

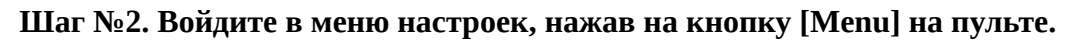

|             | Каналы                    |               |   |
|-------------|---------------------------|---------------|---|
|             | Управление каналами       | Ввод          | Þ |
| Изображение | Страна                    | Россия        | Þ |
|             | Подключение к ТВ          | Антенна       | Þ |
| Звук        | Автопоиск                 | Ввод          | Þ |
| Каналы      | Ручная установка цифр. ТВ | Ввод          | • |
|             | Ручной поиск аналог. ТВ   | Ввод          | • |
| Опции       | LCN вкл./выкл.            | Вкл           | Þ |
| Настройка   |                           |               |   |
| 💽 Перем     | . Ок Ввод Ехі Выхо        | д Мели Возвр. |   |

## Шаг №3. Нажимая клавиши «вверх» «вниз» перейдите в раздел «Каналы».

Подключение к ТВ должно быть указано Кабель.

Если у вас стоит Антенна попробуйте нажать на пульте клавишу «Source» и выбрать DTV или DVB-C. Если при выборе данного пункта нет в вариантах кабель, или телевизор вообще не предлагает вам выбрать источник сигнала, возможно ваш телевизор не имеет тюнера стандарта DVB-C и не может настроить цифровое ТВ Уфанет.

|             | Каналы                            |               |    |
|-------------|-----------------------------------|---------------|----|
|             | Управление каналами               | Ввод          | Þ  |
| Изображение | Страна                            | Россия        | P  |
|             | Подключение к ТВ                  | Кабель        | •  |
| Звук        | Автопоиск                         | Ввод          |    |
|             | Ручная установка цифр. ТВ 📕       | Ввод          | P. |
| Каналы      | Ручной поиск аналог. ТВ           | Ввод          |    |
| Опции       | LCN вкл./выкл.                    | Вкл           | Þ  |
| Настройка   |                                   |               |    |
| Ст Перел    | и. <b>ОК</b> Ввод <b>Ехі</b> Выхо | од Мели Возвр | p. |

## Шаг №4. Выберете клавишами «вверх» «вниз» раздел «Автопоиск», и подтвердите выбор пункта клавишей «ОК».

Далее выберите параметр «Цифровой».

|             | Каналы - Автопоиск |                  |   |
|-------------|--------------------|------------------|---|
|             | Bce                | Ввод             |   |
| Изображание | Цифровой           | Ввод             | , |
| изооражение | Аналоговый         | Ввод             |   |
| Звук        |                    |                  |   |
| Каналы      |                    |                  |   |
| Опции       |                    |                  |   |
| Настройка   |                    |                  |   |
| 💽 Перем.    | Ок Ввод Ехіт Ва    | ыход Мепи Возвр. |   |

## Шаг №5. Далее необходимо указать параметры поиска

- Тип поиска: Сетевой поиск
- Сетевой ID: Auto
- Частота: 274000
- Нажмите «Старт»

|             | Каналы - Автопоиск |                  |
|-------------|--------------------|------------------|
|             | Режим поиска       | Сетевой поиск    |
| Изображение | Идентификатор сети | Auto 🕨           |
| изооражение | Частота (кГц)      | 274000           |
| Звук        |                    |                  |
| Каналы      |                    | Старт            |
| Опции       |                    |                  |
| Настройка   |                    |                  |
| 🗛 Перем.    | Ск Ввод Ех В       | ыход Мепи Возвр. |

Шаг №6. Телевизор запросит подтверждение поиска, выберите «ОК». Автопоиск запущен.

|             | Каналы - Автопоиск |                   |  |
|-------------|--------------------|-------------------|--|
|             | Режим поиска       | Сетевой поиск     |  |
| Изображение | Сообщение          | Auto 🕨            |  |
|             |                    | 250000            |  |
| Звук        | Выполнить?         |                   |  |
| Каналы      | ОК Отмена          | Старт             |  |
| Опции       |                    |                   |  |
| Настройка   |                    |                   |  |
| 💽 Перем.    | Ск Ввод 🛛 Вы       | ход (Мена) Возвр. |  |